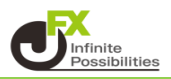

クイック注文と同時にあらかじめ設定しているpip差で注文することができます。

1 取引画面左上の【設定】から【注文&動作設定】を開きます。

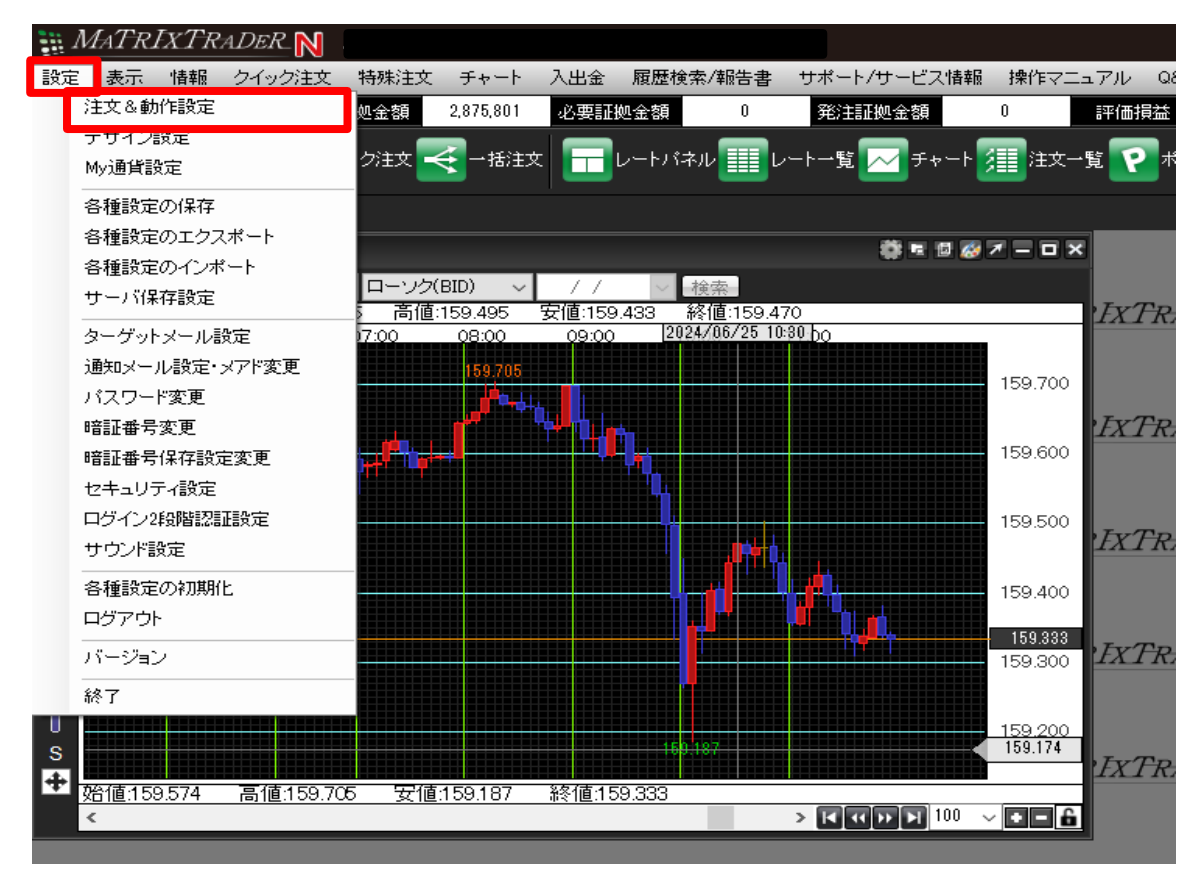

2【注文&動作設定】画面が表示されたら、【クイック注文】をクリックします。

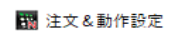

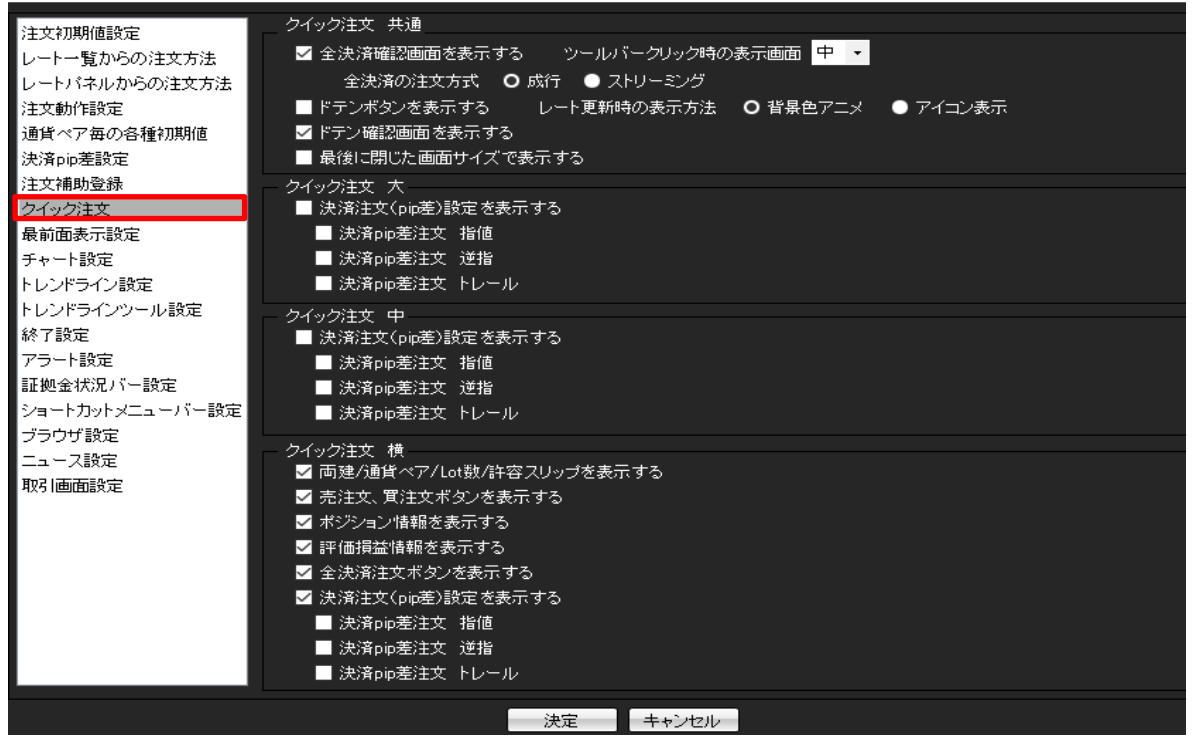

- 3 使用しているクイック注文サイズ(大・中・横)の【決済pip差設定を表示する】にチェックを入れ、 【決済pip差注文 指値】【決済pip差注文 逆指】【決済pip差注文 トレール】のいずれかに チェックをいれます。
- 🌇 注文&動作設定

|                                                       | クイック注文 共通                                  |
|-------------------------------------------------------|--------------------------------------------|
| 》注义利明10世汉正<br>1991年—————————————————————————————————— |                                            |
| レート一覧からの注文方法                                          |                                            |
| レートパネルからの注文方法                                         |                                            |
| 注文動作設定                                                | ■ドテンボタンを表示する レート更新時の表示方法 Ο 背景色アニメ ● アイコン表示 |
| 通貨ペア毎の各種初期値                                           | 🔽 🗹 ドテン確認画面を表示する                           |
| 決済pip差設定                                              | ■ 最後に閉じた画面サイズで表示する                         |
| 注文補助登録                                                |                                            |
| クイック注文                                                | ☑ 決済注文(pip差)設定を表示する                        |
| 最前面表示設定                                               | ✓ 決済pip差注文 指値                              |
| チャート設定                                                | ✓ 決済pip差注文 逆指                              |
| トレンドライン設定                                             | ■ 決済pip差注文 トレール                            |
| トレンドラインツール設定                                          |                                            |
| 終了設定                                                  | シイシノスシーマ<br>■ 決済注文(pin差)設定 参表示する           |
| アラート設定                                                |                                            |
| 証拠全状況バー設定                                             |                                            |
| ショートカットメニューバー設定                                       |                                            |
| ブラウザ設定                                                |                                            |
| フリンジン設定                                               | クイック注文 横                                   |
|                                                       | ✓ 両建/通貨ベア/Lot数/許容スリップを表示する                 |
|                                                       |                                            |
|                                                       | ✓ ポジション情報を表示する                             |
|                                                       | ✓ 評価損益情報を表示する                              |
|                                                       |                                            |
|                                                       | ✓ 決済注文(pip差)設定を表示する                        |
|                                                       | ✓ 決済pip差注文 指値                              |
|                                                       | ✓ 決済ριр差注文 逆指                              |
|                                                       |                                            |
|                                                       |                                            |
|                                                       | 決定 キャンセル シー キャンセル                          |
|                                                       |                                            |

### 4 決定をクリックすると反映されます。

🞇 注文&動作設定

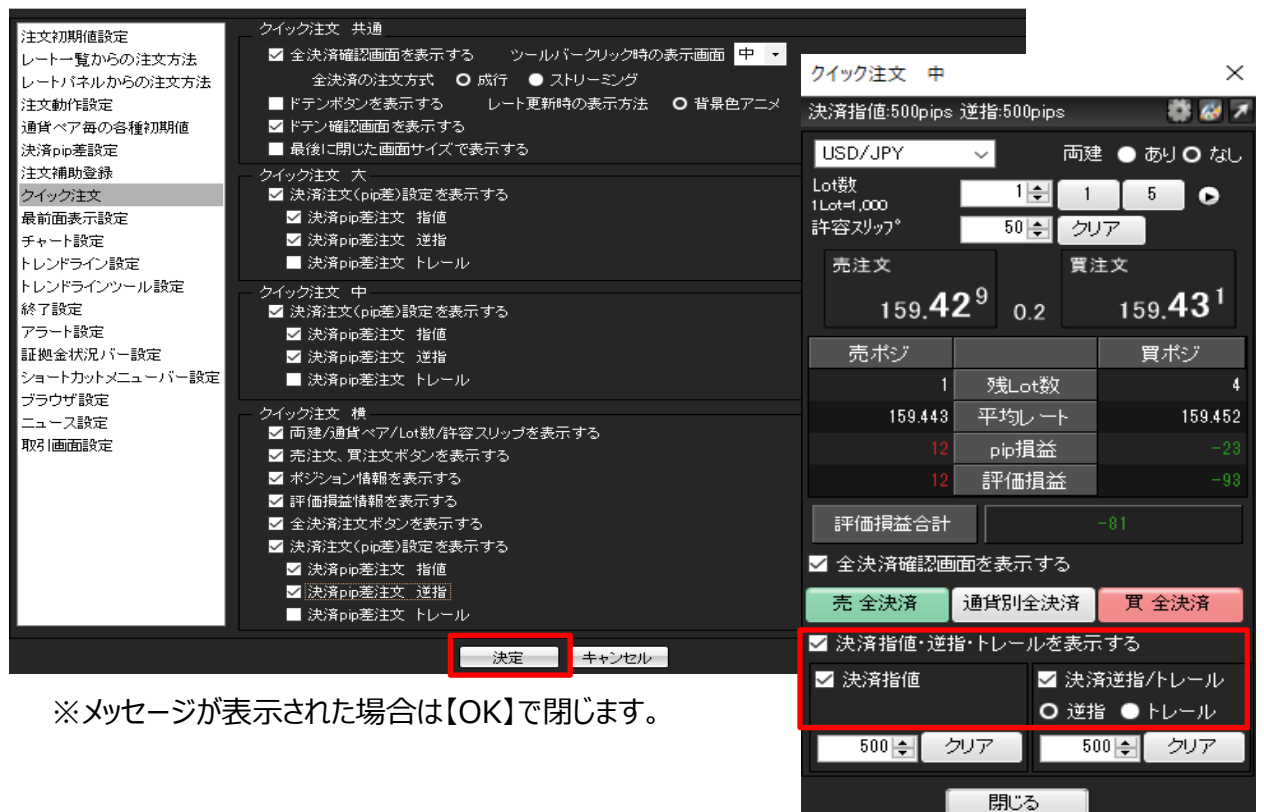

## 1【注文&動作設定】画面の【決済pip差設定】をクリックします。

| 注文初期値設定                               | 決済pip差設定 |     |     |           |        |
|---------------------------------------|----------|-----|-----|-----------|--------|
| レート一覧からの注文方法                          | 通貨ペア     | 指値  | 逆指  | トレール幅     | ^      |
| レートパネルからの注文方法                         | CHF/JPY  | 500 | 500 |           |        |
| 注文動作設定                                | ZAR/JPY  | 500 | 500 |           |        |
| 通貨ペア毎の各種知期値                           | TRY/JPY  | 500 | 500 |           |        |
| )犬))))))))))))))))))))))))))))))))))) | EUR/USD  | 500 | 500 |           |        |
| ケイック注文                                | GBP/USD  | 500 | 500 |           |        |
| 最前面表示設定                               | EUR/GBP  | 500 | 500 |           |        |
| チャート設定                                | AUD/USD  | 500 | 500 |           |        |
| トレンドライン設定                             | NZD/USD  | 500 | 500 |           |        |
| トレンドラインツール設定                          | USD/CHF  | 500 | 500 |           |        |
| 於了設定<br>アラート設定                        | USD/CAD  | 500 | 500 |           |        |
| , シー 設定<br>証拠金状況バー設定                  | FUR/CHE  | 500 | 500 |           |        |
| ショートカットメニューバー設定                       | GBP/CHF  | 500 | 500 |           |        |
| ブラウザ設定                                | FUR/AUD  | 500 | 500 |           |        |
| ニュース設定                                |          | 500 | 500 |           |        |
| 取引画面設定                                |          | 500 | 500 |           |        |
|                                       |          | 500 | 500 |           |        |
|                                       |          | 500 | 500 |           |        |
|                                       |          | 500 | 500 |           |        |
|                                       | NUKZJPY  | 500 | 500 |           |        |
|                                       | SEKZJPY  | 500 | 500 |           | $\sim$ |
|                                       |          |     | 既況  | 定値に戻す 一括変 | 更      |
|                                       | 油中       |     |     |           |        |

2 pip差を入力していきます。 ここでは、【指値幅】 (利確)を200pips、【逆指値幅】 (損切)を100pipsに変更します。

🎇 注文&動作設定

| 注文初期値設定              | — 決済pip差設定——                 |                                      |            |           |                  |  |
|----------------------|------------------------------|--------------------------------------|------------|-----------|------------------|--|
| レート一覧からの注文方法         | 通貨ペア                         | 指値                                   | 逆指         | トレール幅     |                  |  |
| レートバネルからの注文方法        | USD/JPY                      | 200                                  | 100        |           |                  |  |
| 注文動作設定               | EUR/JPY                      | 500                                  | 500        |           |                  |  |
| 通貨ペア毎の各種初期値          | GBP/JPY                      | 500                                  | 500        |           |                  |  |
| )大府PP左該定<br>注文補助容録   | AUD/JPY                      | 500                                  | 500        |           |                  |  |
| クイック注文               | NZD/J <mark>PY</mark>        | 500                                  | 500        |           |                  |  |
| 最前面表示設定              |                              |                                      |            |           |                  |  |
| チャート設定               | CHF/J                        |                                      |            |           |                  |  |
| トレンドライン設定            | zar/J 503                    | 浅の場合…50                              | Upips、3銭の球 | 易合…30pips |                  |  |
| トレンドラインツール設定<br>終て設定 | TRY/J                        |                                      |            |           |                  |  |
| ₩1 設定<br>アラート設定      |                              |                                      |            |           |                  |  |
| , シー 読之<br>証拠金状況バー設定 | GBP/U                        |                                      |            |           |                  |  |
| ショートカットメニューバー設定      | EUR/G 0.0                    | 0.00100の場合…100pips、0.00030の場合…30pips |            |           |                  |  |
| ブラウザ設定               |                              |                                      |            |           |                  |  |
| ニュース設定               |                              |                                      |            |           |                  |  |
| 取引画面設定               | ※1pipの定義について当社での1pip以下の通りです。 |                                      |            |           |                  |  |
|                      |                              | D/JPY 1pips=                         | =0.001円(0  | .1銭)      |                  |  |
|                      |                              | FUD/USD 1 pipe-0 00001USD (小粉占笠Eの位)  |            |           |                  |  |
|                      |                              | K/USD Thibs                          | =0.0000103 | の(小奴県布:   | 5071 <u>17</u> ) |  |
|                      |                              |                                      |            |           |                  |  |
|                      | × h                          | レール幅の入け                              | コ方法について    |           |                  |  |
|                      |                              |                                      |            |           |                  |  |
|                      | USI                          | D/JPY 50銭の                           | 吻場台…0.500  | と人力       |                  |  |
|                      |                              |                                      |            |           |                  |  |

3【一括変更】ボタンでは全ての通貨ペアの初期値を一括で変更することもできます。

| 👪 注文&動作設定           |          |        |           |                   | ×      |
|---------------------|----------|--------|-----------|-------------------|--------|
| 注文初期値設定             | 決済pip差設定 |        |           |                   |        |
| レート一覧からの注文方法        | 通貨ペア     | 指値     | 逆指        | トレール幅             | ^      |
| レートバネルからの注文方法       | CHF/JPY  | 500    | 500       |                   |        |
| 注文動作設定              | ZAR/JPY  | 500    | 500       |                   |        |
| 通貨ペア毎の各種初期値         | TRY/JPY  | 500    | 500       |                   |        |
| 決済向連接設定             | EUR/USD  | 500    | 500       |                   |        |
| 注义作用の支援             |          |        |           |                   |        |
| 最前面表示設定             | 一括変更     |        |           | ×                 |        |
| チャート設定              | š        |        |           |                   |        |
| トレンドライン設定           | 指値       |        | <b>\$</b> |                   |        |
| トレンドラインツール設定        | 逆指       |        |           |                   |        |
| 終了設定                |          |        |           |                   |        |
| アフトト設定<br>証拠金状況バー設定 |          | ·括変更 牛 | ャンセル      | - 2005)<br>- 2005 |        |
| ショートカットメニューバー設定     | GBP/CHF  | 500    | 500       |                   |        |
| ブラウザ設定              | EUR/AUD  | 500    | 500       |                   |        |
|                     | AUD/NZD  | 500    | 500       |                   |        |
|                     | EUR/CAD  | 500    | 500       |                   |        |
|                     | AUD/CHF  | 500    | 500       |                   |        |
|                     | NZD/CHF  | 500    | 500       |                   |        |
|                     | NOK/JPY  | 500    | 500       |                   |        |
|                     | SEK/JPY  | 500    | 500       |                   | $\sim$ |
|                     |          |        | 既冠        | 宅値に戻す ──括3        | 更      |
|                     | 決定       | キャンセル  |           |                   |        |

# 4 数値を変更後【決定】をクリックします。

## 👪 注文&動作設定

| 注文初期値設定             | — 決済pip差設定 — |     |           |       |  |
|---------------------|--------------|-----|-----------|-------|--|
| レートー覧からの注文方法        | 通貨ペア         | 指値  | 逆指        | トレール幅 |  |
| レートバネルからの注文方法       | USD/JPY      | 200 | 100       |       |  |
| 注文動作設定              | EUR/JPY      | 500 | 500       |       |  |
| 通貨ペア毎の各種初期値         | GBP/JPY      | 500 | 500       |       |  |
| 決済pip差設定            |              | 500 | 500       |       |  |
| 注文補助登録              |              | 500 | 500       |       |  |
| クイック注文<br>具分布ま二部会   |              | 500 | 500       |       |  |
| 取削囲衣示詞定<br>エムート設定   | CAD/JPY      | 500 | 500       |       |  |
| ティーロスに<br>トレンバライン設定 | CHF/JPY      | 500 | 500       |       |  |
| トレンドラインツール設定        | ZAR/JPY      | 500 | 500       |       |  |
| 終了設定                | TRY/JPY      | 500 | 500       |       |  |
| アラート設定              | EUR/USD      | 500 | 500       |       |  |
| 証拠金状況バー設定           | GBP/USD      | 500 | 500       |       |  |
| ショートカットメニューバー設定     | EUR/GBP      | 500 | 500       |       |  |
| ブラウザ設定              | AUD/USD      | 500 | 500       |       |  |
| ニュース設定              | NZD/USD      | 500 | 500       |       |  |
| 机为加回阻滞双连            | USD/CHF      | 500 | 500       |       |  |
|                     | USD/CAD      | 500 | 500       |       |  |
|                     | EUR/CHF      | 500 | 500       |       |  |
|                     | GBP/CHF      | 500 | 500       |       |  |
|                     | EUR/AUD      | 500 | 500       |       |  |
|                     |              |     |           |       |  |
|                     |              | 決定  | ミニー キャンセル |       |  |

※メッセージが表示された場合は【OK】で閉じます。

5 クイック注文画面を開きなおすと設定が反映されます。

| クイック注文 中              |          |              |    |       | ×                      |
|-----------------------|----------|--------------|----|-------|------------------------|
| 決済指値:200pips          | 逆指       | :100pip:     | s  |       | 🏶 🐼 🗡                  |
| USD/JPY               | ~        |              | 両建 | : • あ | J <b>O</b> ಡಲ          |
| Lot数                  |          | 1            | 1  | 5     |                        |
| - 許容スリッフ <sup>®</sup> |          | 50 🚔         | クリ | 7     |                        |
| 売注文                   |          |              | 買注 | È文    |                        |
| 159. <b>4</b> 0       | 01       | 0.2          |    | 159.  | <b>40</b> <sup>3</sup> |
| 売ボジ                   |          |              |    | 買     | ポジ                     |
| 1                     | <u>5</u> | 戋Lot数        |    |       | 4                      |
| 159.443               | 平        | 均レー          | ٢. |       | 159.452                |
| 40                    | F        | ip損益         |    |       |                        |
| 40                    |          | 価損益          | ř  |       | -205                   |
| 評価損益合計                |          |              |    | 165   |                        |
| 🗹 全決済確認画              | 面を       | 表示する         | 5  |       |                        |
| 売 全決済                 | 通貨       | 彻全決          | 済  | 買全    | :決済                    |
| ✓ 決済指値・逆打             | 旨・トし     | ノールを         | 表示 | する    |                        |
| ☑ 決済指値                |          | $\checkmark$ | 決済 | 従指/ト  | レール                    |
|                       |          | _ 0          | 逆指 |       | レール                    |
| 200 🚖 🔮               | リア       |              | 10 | 0 😫   | クリア                    |
| [                     | Ŗ        | 肌にる          |    |       |                        |